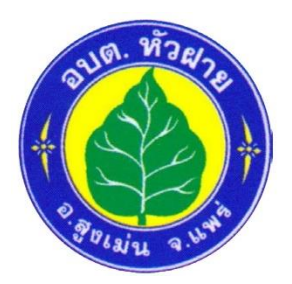

## คู่มือวิธีการใช้งานระบบ บริการ E-Service ผ่าน Google from องค์การบริหารส่วนตำบลหัวฝาย

## <u>ขั้นตอนการขอรับบริการออนไลน์</u>

 - เป็นการให้บริการออนไลน์ที่องค์การบริหารส่วนตำบลหัวฝาย จัดทำขึ้น เพื่ออำนวยความสะดวก และเพิ่มประสิทธิภาพการบริการของหน่วยงานให้แก่ประชาชน

 ผู้มีความประสงค์จะขอรับบริการ สามารถแจ้งความประสงค์ โดยการกรอกข้อมูลรายละเอียดการ ขอรับบริการของท่าน ลงในแบบฟอร์มการขอรับบริการออนไลน์ มีขั้นตอน ดังนี้

๑.ท่านสามารถเข้าสู่เว็บไซต์ อบต.หัวฝาย ได้ที่ <u>https://www.phrae-huafai.go.th</u> และเลือกหัวข้อ **บริการประชาชน ( E-Service** ) ดังภาพที่แสดงต่อไปนี้

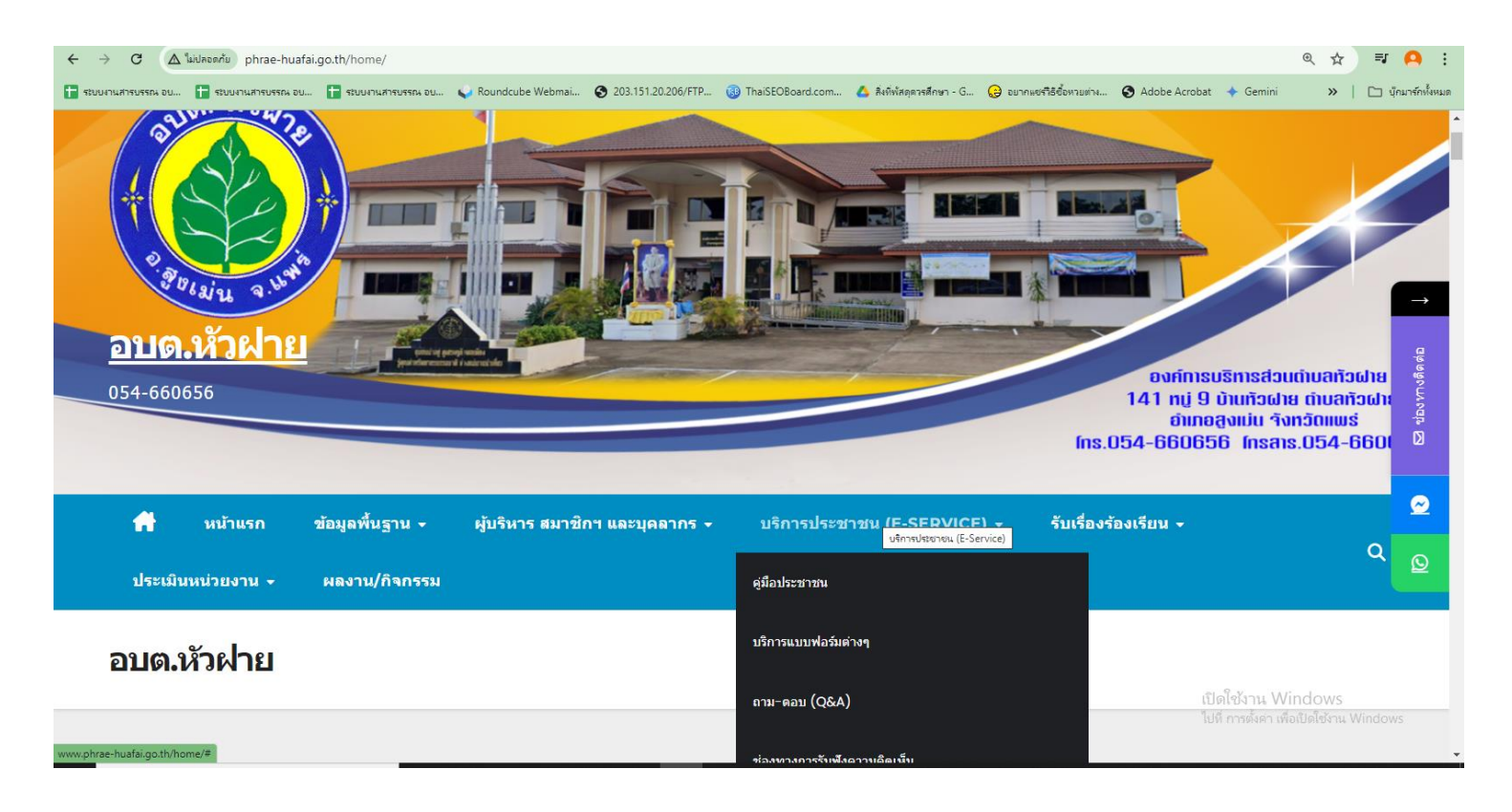

## ๒.เลือกหัวข้อย่อย ระบบเพื่อติดต่อขอรับบริการ

| ← → C (▲ "laid#sen/lu phrae-huafai.go.th/home/                                                                  | ଜ୍                                                                                                    | ☆ ₹ 🗛 :                                                                                      |
|----------------------------------------------------------------------------------------------------|----------------------------------------------------------------------------------------------------|----------------------------------------------------------------------------------------------|
| 😭 รับบนานสารบรรณ อน 😭 รับบนานสารบรรณ อน 😭 รับบนานสารบรรณ อน 💊 Roundcube Webmai 🤡 203.151.20.206/FTP             | 🤢 ThaiSEOBoard.com 🔥 สังที่พัสดุตารสึกษา - G 🤤 อยากแซงรีซีชื่อหวยช่าง 📀 Adobe Acrobat 🔸 Gemini         | »   🗅 บุ๊กมาร์กทั้งหมด                                                                       |
| <u>ели ант</u><br><u>аца.йзыра</u><br>054-660656                                                                | องท์การบริหารส่วนเดิม<br>141 กบู่ 9 ปันเท้วฝาย ตับ<br>อันกอสูงแม่น จังกวัด<br>โทร.054-660656 โทรสาร.05 | ເລກັວຝາຍ<br>ເບລກັວຝາ<br>ນາຍສາ້ວຝາ<br>ນາເພຣ່<br>54-6601 ອີອອອອອອອອອອອອອອອອອອອອອອອອອອອອອອອອອອອ |
| 👘 หน้าแรก ข้อมูลพื้นฐาน 🗸 ผู้บริหาร สมาชิกฯ และบุคลากร 🗸                                                        | บริการประชาชน (E-SERVICE) → รับเรื่องร้องเรียน →                                                       | ل<br>ط<br>ق                                                                                  |
| ประเม็นหน่วยงาน - ผลงาน/กิจกรรม                                                                                 | คุ่มือประชาชน                                                                                          |                                                                                              |
| อบต.หัวฝ่าย                                                                                                    | บริการแบบฟอร์มต่างๆ                                                                                    | Q                                                                                            |
|                                                                                                    | ถาม−ดอบ (Q&A)                                                                                          |                                                                                              |
|                                                                                                    | ข่องทางการรับฟังความคิดเห็น                                                                            | NWC                                                                                          |
| https://docs.google.com/forms/d/e/1FAIpQLSewW9TXQdcP0WJRTWIwy_t1-Exy4ufKACVVTcPRKE02yoUHqA/viewform?usp=sf_link | ระบบเพื่อดิดต่อขอวับบริการ<br>ระบบเพื่อดิดต่อขอวับบริการ<br>2                                          | ซ้งาน Windows                                                                                |

๓.กรอกข้อมูลรายละเอียดของในแบบฟอร์มออนไลน์ ของ Google from ซึ่งท่านจำเป็นจะต้องมีบัญชีของ Google ก่อน (อาทิเช่น <u>AAA@gmail.com</u>)

| аоцць ки е ю ю ю ю е                                                                                                    | апеяція                                                                                                    |                                                                                    |
|----------------------------------------------------------------------------------------------------|----------------------------------------------------------------------------------------------------|------------------------------------------------------------------------------------|
| เพื่อใช้ในการรับบริการต่าง ๆ ของ<br>รถน้ำ และขอรับบริการจัดเก็บขย                                                                                          | ง อบต.หัวฝาย อ.สูงเม่น จ.แพร่ เช่น การจองห<br>ยะ เป็นด้น                                                                                                    | ้องประชุม ขอใช้บริการ                                                              |
| "ระบบขอรับบริการออนไลน์" เป็น<br>เพิ่มประสิทธิภาพการบริการของเ<br>ผู้มีความประสงค์จะขอรับบริการ                                                            | นการให้บริการออนไลน์ ที่หน่วยงานได้ เพื่ออ่<br>หน่วยงานให้บริการแก่ประชาชนนเขดพื้นที่รับ<br>สามารถแจ้งความประสงค์ โดยการกรอกข้อมู                                             | เนวยความสะดวก และ<br>ผิดชอบ<br>ล รายละเอียดการขอรับ                                |
| บริการออนไลน์ ดังนี้<br>1) คลิกเมนู E – Service แล้วเลือ<br>ขอรับบริการออนไลน์ ทำการกรอ<br>2) เจ้าหน้าที่จะได้รับข้อความ แจ่<br>ผ่านระบบ Webmail ของหน่วยง | อกเมนูระบบการขอรับบริการออนไลน์ เพื่อเข้า<br>อกข้อมูลของท่านให้ถูกต้อง ครบถ้วน แล้วคลิ<br>จังเตือนทางโทรศัพท์ทันที และทำการตรวจสส<br>วน พร้อมกับตำเป็นการปริ้ม แบบขอรับเริการ | สู่หน้าแบบฟอร์มการ<br>เปุ่ม "ส่ง"<br>อบ ข้อมูล รายละเอียด<br>เออนไอน์ เสนอผ้าริหาร |
| พิจารณา อนุมัติ/ไม่อนุมัติ<br>3) เมื่อผู้บริหารได้พิจารณาแล้ว เ<br>ตามที่ท่านระบุ โดยเร็ว พร้อมดำเ<br>**** กรุณากรอกข้อมูลของท่านใ                         | เจ้าหน้าที่จะแจ้งผลการพิจารณาให้ท่านทราบ<br>เนินการในส่วนที่เกี่ยวข้องต่อไป<br>ให้ครบถ้วน                                                                                     | ผ่านช่องทางการดิดต่อ                                                               |
| huafai13phrae@gmail.com ส<br>🏹 ไม่ใช้ร่วมกัน                                                                                                    | ລັບນັญນີ                                                                                                    | Ø                                                                                  |
| * ระบุว่าเป็นศาถามที่จำเป็น                                                                                                    |                                                                                                    |                                                                                    |
| ชื่อ - สกุล ผู้ที่จะขอรับบริการ                                                                                                    | *                                                                                                    |                                                                                    |
| ศำตอบของคุณ                                                                                                    |                                                                                                    |                                                                                    |
|                                                                                                    |                                                                                                    |                                                                                    |

๔.กรอกข้อมูลรายละเอียดการขอรับบริการ โดยมีคำร้องขอรับบริการจำนวน ๓ เรื่อง

๑)จองห้องประชุม ของ อบต.หัวฝาย

๒)ขอใช้บริการรถน้ำ ของ อบต.หัวฝาย

m)ขอรับบริการจัดเก็บขยะ ของ อบต.หัวฝาย

พร้อมทั้งระบุวัน เดือน ปี ที่ขอรับบริการ

| เบอร์โทรศัพท์ *                                                                |                                     |
|--------------------------------------------------------------------------------|-------------------------------------|
| ศำตอบของคุณ                                                                    |                                     |
|                                                                                |                                     |
| เรื่องที่ขอรับบริการ *                                                         |                                     |
| 🔘 จองห้องประชุม ของอบต.หัวฝ่าย                                                 |                                     |
| 🔘 ขอใช้บริการรถน้ำ ของอบต.หัวฝ่าย                                              |                                     |
| 🔘 ขอรับบริการจัดเก็บขยะ ของอบต.หัวฝ่าย                                         |                                     |
|                                                                                |                                     |
| วันที่และเวลาที่จะขอรับบริการ *                                                |                                     |
| ศำตอบของคุณ                                                                    |                                     |
| ส่ง                                                                            | ล้างแบบฟอร์ม                        |
| มส่งรหัสผ่านใน Google ฟอร์ม                                                    |                                     |
| เนื้อมอนี้มีได้ออสร้องขึ้นหรือสันธองโอย Google รอยงองออธาต ชื่อ - ตัวส่วนนอริเ | แลวรให้บริการ ประบวยการบบป็นส่วนตัว |

saraban@phrae-huafai.go.th งานธุรการ สำนักปลัด องค์การบริหารส่วนตำบลหัวฝาย ผู้จัดทำ